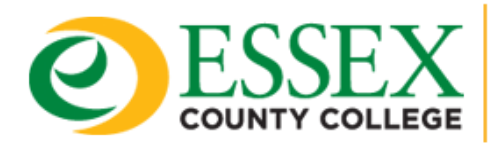

DEPARTMENT OF INFORMATION TECHNOLOGY

## How to Create an Instant Meeting

## **Using Teams Web Version**

1. Access your Teams account by going to <u>http://teams.essex.edu</u>

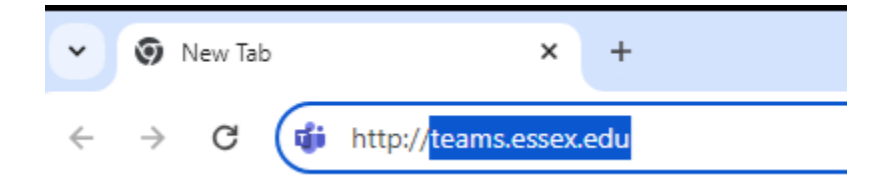

2. Sign in using your Essex County College email address and password

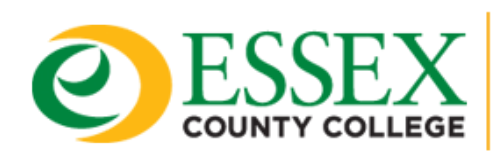

Microsoft

# DEPARTMENT OF INFORMATION TECHNOLOGY

| user@essex.edu           |      |      |
|--------------------------|------|------|
| No account? Create one!  |      |      |
| Can't access your accoun | t?   |      |
|                          | Back | Next |
|                          | Васк | Next |

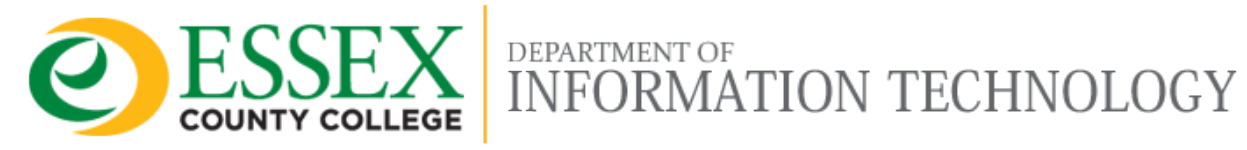

#### 3. Click Teams, select the Team for your Instant Meeting

| ~ #                      | (5) Teams and Channels   Gener × +          |             |                |             |                          |              |
|--------------------------|---------------------------------------------|-------------|----------------|-------------|--------------------------|--------------|
| $\leftarrow \rightarrow$ | C teams.microsoft.com/v2/                   |             |                |             |                          |              |
| 🔍 Sugge                  | ested Sites 🔇 User Login 🕒 Imported From IE | Quicklaunch |                |             |                          |              |
|                          | <b>Uji</b>                                  |             |                | Q Search    |                          |              |
|                          |                                             |             |                | Stay in the | know. Turn on desktop no | tifications. |
| Activity                 | Teams                                       |             |                |             |                          |              |
| <b>€</b> 2<br>Chat       |                                             |             |                |             |                          |              |
| Teams                    | Teams                                       |             |                |             |                          |              |
| Calendar                 | it Helpdesk Team Class ····                 | ITClass     |                |             |                          |              |
| &<br>Calls               |                                             |             |                |             |                          |              |
| OneDrive                 | ×                                           | ST          | 1              |             | 1                        |              |
| +<br>Apps                | Repair Lab                                  | Sekret Team | <br>ITHelpdesk |             | ITStaffTeam              |              |

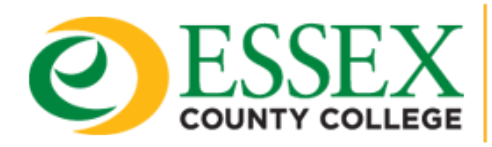

DEPARTMENT OF INFORMATION TECHNOLOGY

- O  $\times$ ☆ i All Bookmarks Turn on □1 ~ • ... 🗅 Meet now G Schedule a meeting
- 4. Click on the Arrow Icon next to Video Icon, Click Meet now

5. Check Camera and Audio Settings ensure that these are on if needed, Click Join Now

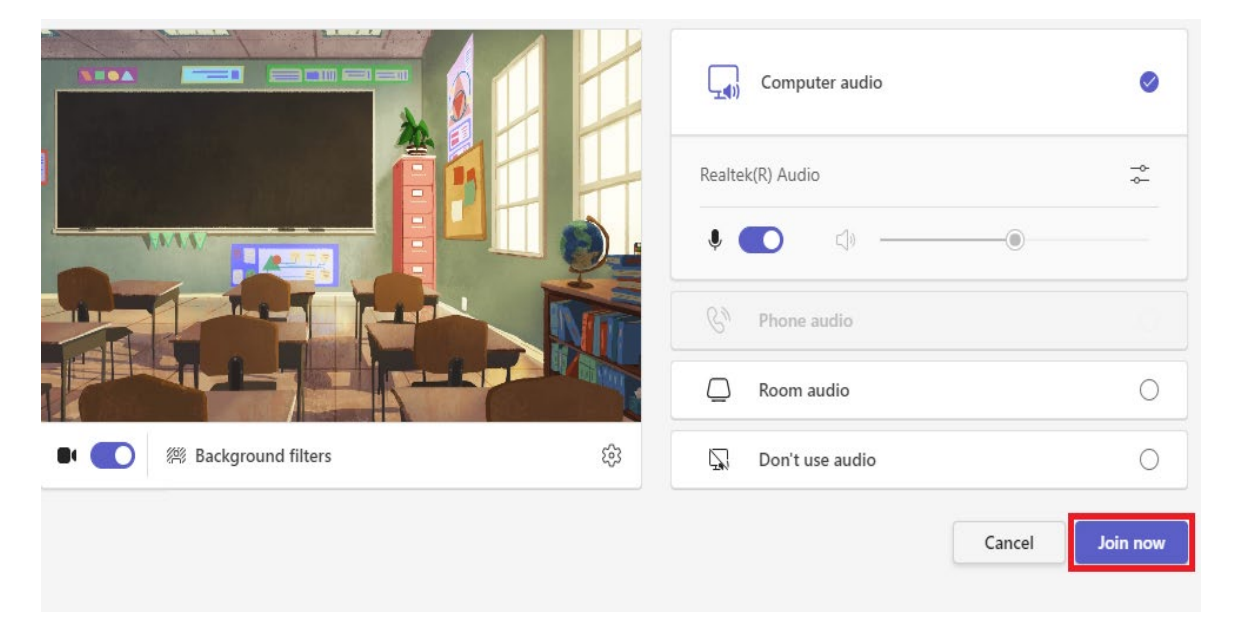

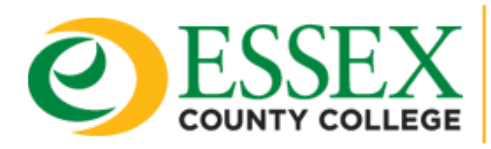

6. If you are not inviting others or sending meeting details , you can select to **Close** the next screen to start the meeting

### Invite people to join you

Х

DEPARTMENT OF INFORMATION TECHNOLOGY

Copy and share the link to invite someone.

G Copy meeting link

Add participants

Share via default email